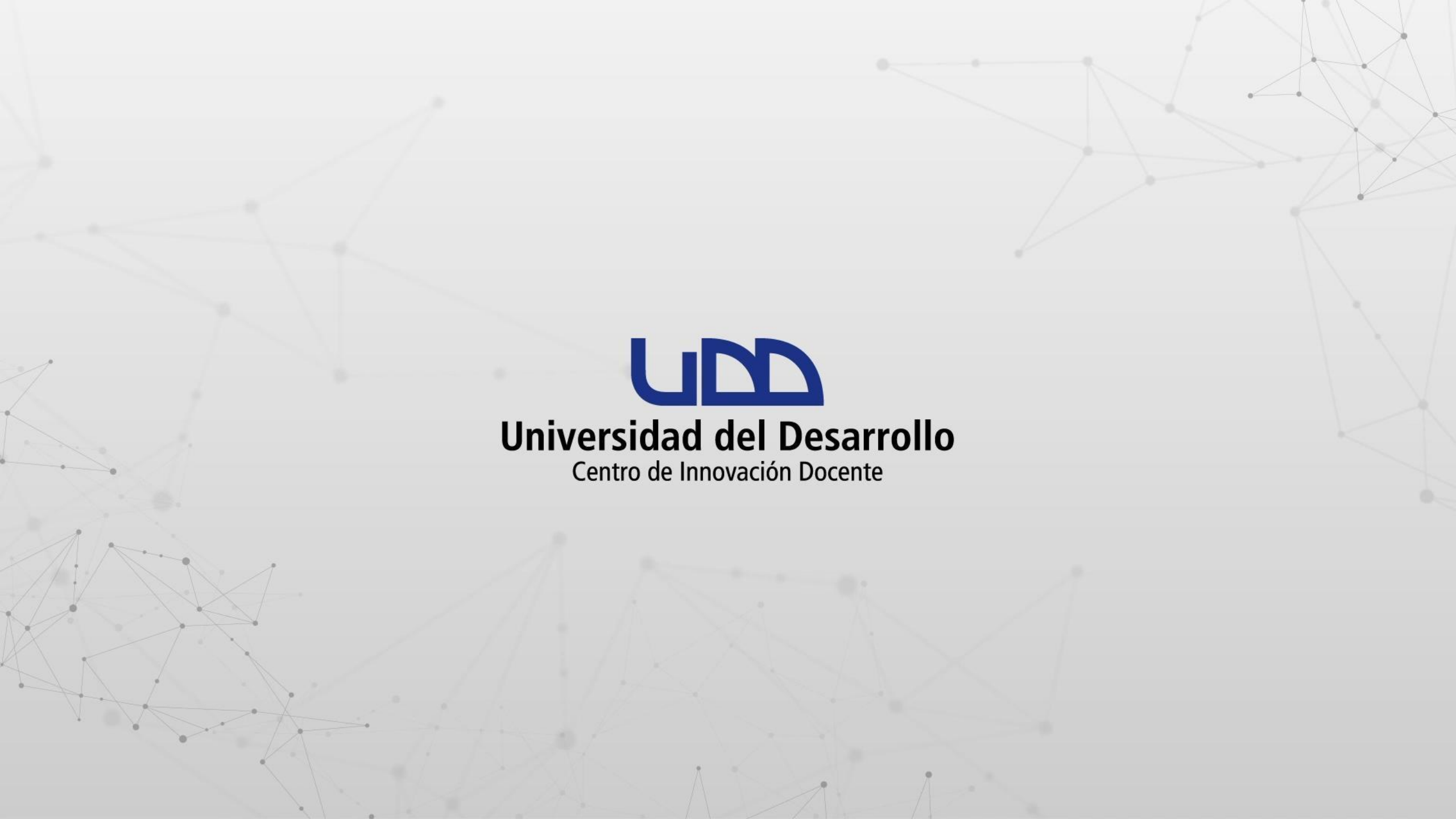

# ¿CÓMO CREAR UN FORO DE DISCUSIÓN EN CANVAS?

#### **PASO 1:**

Dirígete al menú del curso y selecciona la opción Foros de discusión.

Mi curso

Página de Inicio

#### Mi curso en línea

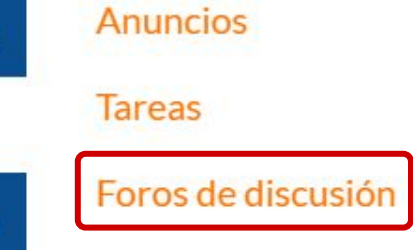

Calificaciones

Personas

Páginas

Módulos

Evaluaciones

Conferencias

Chat

Archivos

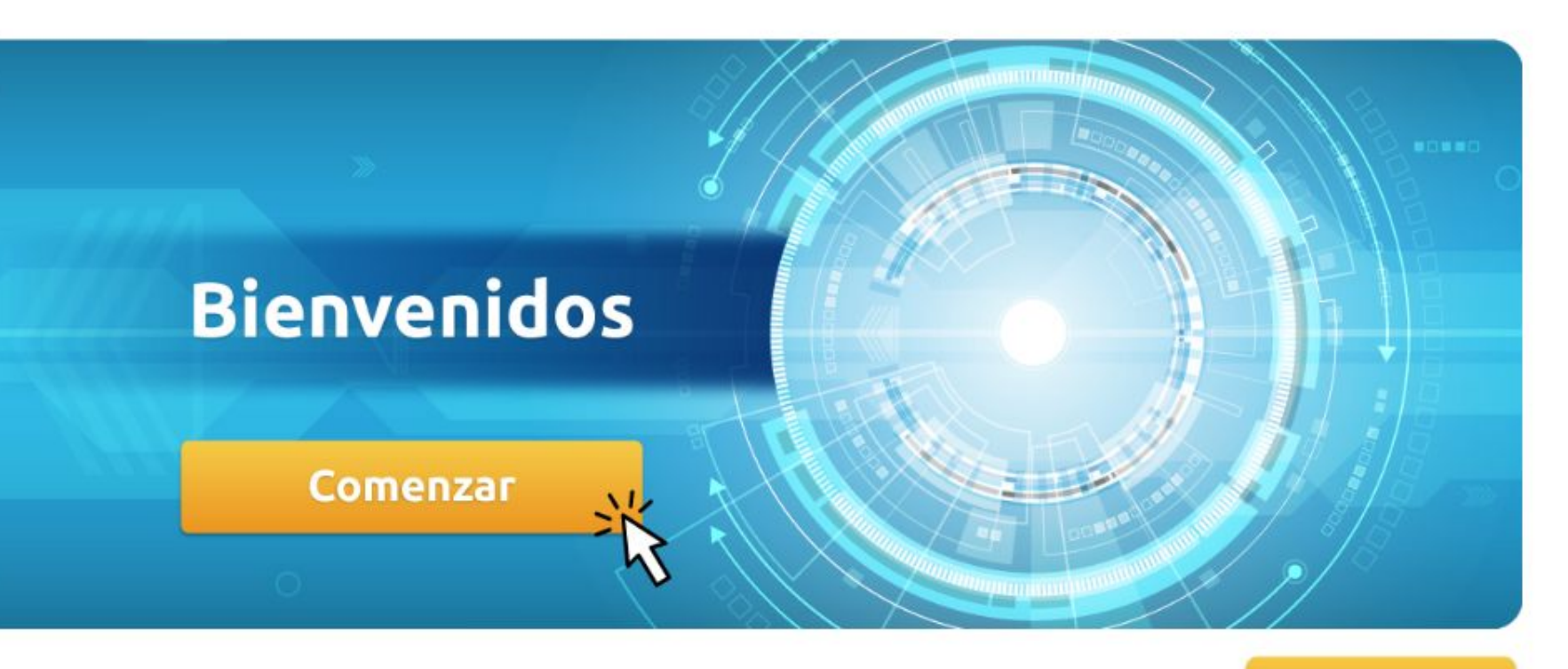

#### **PASO 2:**

#### Crea una discusión, haciendo clic en el botón + Foro de discusión.

TIC1-1116 > Foros de discusión

**UD** 

|                       | Sandbox - Capacitaciones        | Todo 🗸                                                                                                    | Buscar por título o autor        | Q + Foro de discusión 🔯     | :    |
|-----------------------|---------------------------------|----------------------------------------------------------------------------------------------------|----------------------------------|-----------------------------|------|
| Cuenta                | Página de Inicio                |                                                                                                    |                                  |                             |      |
| Co)                   | Módulos                         | ✓ Foros de discusión anclados                                                                                                    |                                  |                             |      |
| Tablero               | Anuncios                        | 5. Foro de bienvenida                                                                                                    |                                  |                             | :    |
| Cursos                | Chat                            | Todas las secciones                                                                                                    |                                  |                             |      |
| 28                    | Calificaciones                  |                                                                                                    |                                  |                             |      |
| Grupos                | Personas                        | ✓ Foros de discusión                                                                                                    |                                  | Ordenado por actividad reci | ente |
| Calendario            | BigBlueButton<br>(Conferencias) | • E E <u>6. Foro de discusión tema 1 [Escril</u><br>U31T1]                                                                                                    | pe aquí el tema que se discutirá | $\bigcirc \square$          | :    |
| Ē                     | Colaboraciones                  | Foro de consultas semana 3                                                                                                    |                                  |                             |      |
| Bandeja de<br>entrada | Google Drive                    | Todas las secciones                                                                                                    |                                  | μ<br>Σ                      |      |
| $\bigcirc$            | Attendance                      |                                                                                                    |                                  |                             |      |
| Historial             | Zoom                            | Foro unidad 3: ¿Qué aprendiste?     Todas las secciones                                                                                                    |                                  | $\bigcirc \square$          | :    |
| Commons               | Nuevas analíticas               |                                                                                                    |                                  |                             |      |
| <b>6</b>              | Rúbricas                        | Foro de consultas unidad 2                                                                                                    |                                  | $\odot$ $\square$           | :    |
| Ayuda                 | Tareas Ø                        | Todas las secciones                                                                                                    |                                  |                             |      |
|                       | Páginas Ø                       |                                                                                                    |                                  |                             |      |
|                       | Archivos Ø                      | Foro unidad 2: ¿Qué aprendiste?     Todas las secciones                                                                                                    |                                  |                             | :    |
|                       | Programa del curso              |                                                                                                    |                                  |                             |      |
|                       | Competencias Ø                  | El      El      E | pe aguí el tema que se discutirá | $\square$                   | :    |
|                       | Evaluaciones Ø                  |                                                                                                    |                                  |                             |      |
| I←                    | Foros de discusión              | • . Foro de discusión tema 1 [Escril                                                                                                    | be aquí el tema que se discutirá | $\Box$                      | :    |

## **PASO 3:**

Asígnale un título al foro.

.

|               | Página de Inicio                               | Publicado                                                                                                    | Enlaces Archivos                                                                                                 |
|---------------|------------------------------------------------|----------------------------------------------------------------------------------------------------|----------------------------------------------------------------------------------------------------|
|               | Anuncios                                       | Título del tema                                                                                                    | Imagenes                                                                                                    |
| )<br>3)<br>[] | Tareas<br>Foros de discusión<br>Calificaciones | $\stackrel{\hspace{0.1cm}\text{\scriptsize ideal}}{=} \underbrace{EditorHTML}_{B} \underbrace{B}_{I} \underbrace{U}_{A} \cdot \underbrace{A}_{X} \underbrace{=} \underbrace{=} \underbrace{=} \underbrace{=} \underbrace{=} \underbrace{=} \underbrace{I}_{X} \cdot \underbrace{I}_{X} \underbrace{=} \underbrace{=} \underbrace{=} \underbrace{=} \underbrace{=} \underbrace{I}_{X} \cdot \underbrace{I}_{X} \underbrace{=} \underbrace{=} \underbrace{=} \underbrace{I}_{X} \cdot \underbrace{I}_{X} \underbrace{=} \underbrace{=} \underbrace{I}_{X} \underbrace{=} \underbrace{I}_{X} \underbrace{=} \underbrace{=} \underbrace{=} \underbrace{=} \underbrace{=} \underbrace{=} \underbrace{=} $ | Enlazar a otro contenido en el<br>curso.Haga clic en cualquier<br>página para insertar un enlace<br>a esa página |
|               | Personas<br>Páginas<br>Módulos                 |                                                                                                    | <ul> <li>&gt; Páginas</li> <li>&gt; Tareas</li> </ul>                                                            |
| ∎<br>→<br>?)  | Evaluaciones<br>Conferencias                   |                                                                                                    | <ul><li>&gt; Evaluaciones</li><li>&gt; Anuncios</li></ul>                                                        |
|               | Chat<br>Archivos<br>Colaboraciones             |                                                                                                    | <ul><li>&gt; Foros</li><li>&gt; Módulos</li></ul>                                                                |
|               | Google Drive<br>Notas Parciales                | p 0 palabras                                                                                                    | > Navegación del Curso                                                                                           |

#### **PASO 4:**

Utiliza el editor de texto para crear el contenido de la discusión.

| Página de Inicio                                                                                               | Publicado                                                                                                    | Enlaces                                                                                                    | Archivos                                                                                         |
|----------------------------------------------------------------------------------------------------|----------------------------------------------------------------------------------------------------|----------------------------------------------------------------------------------------------------|--------------------------------------------------------------------------------------------------|
| Anuncios                                                                                                    | Título del tema                                                                                                  | Imagenes                                                                                                    |                                                                                                  |
| TareasForos de discusiónCalificacionesPersonasPáginasMódulosEvaluacionesConferenciasChatArchivosColaboraciones | B I U A · A · I E E E E E E X <sup>2</sup> X <sub>2</sub> E E<br>⊞ · E & X I V C • • ► I I I 2pt · Párrafo · (*) | Enlazar a o<br>curso.Haga<br>página para<br>a esa págin<br>> Página<br>> Tareas<br>> Evalua<br>> Anunc<br>> Foros<br>> Módul | tro contenido en el<br>a clic en cualquier<br>a insertar un enlace<br>a.<br>is<br>iciones<br>ios |
| Google Drive                                                                                                   | p 0 palabras                                                                                                    | > Naveg                                                                                                    | ación del Curso                                                                                  |

#### Publicar en

.

#### **PASO 5:**

Puedes agregar enlaces, archivos e imágenes a la discusión, con el selector de contenido.

| Página de Inicio                                                                                                    | Publicado                                                                                                    | Enlaces Archivos                                                                                                    |
|----------------------------------------------------------------------------------------------------|----------------------------------------------------------------------------------------------------|----------------------------------------------------------------------------------------------------|
| Anuncios                                                                                                    | Título del tema                                                                                                    | Imagenes                                                                                                    |
| TareasForos de discusiónCalificacionesPersonasPáginasMódulosEvaluacionesConferenciasChatArchivosColaboracionesGoogle Drive | Editor HTML   B   I   U   A   I   I    I   I <t< th=""><th><ul> <li>Enlazar a otro contenido en el curso.Haga clic en cualquier página para insertar un enlace a esa página.</li> <li>Páginas</li> <li>Yareas</li> <li>Evaluaciones</li> <li>Anuncios</li> <li>Foros</li> <li>Módulos</li> <li>Navegación del Curso</li> </ul></th></t<> | <ul> <li>Enlazar a otro contenido en el curso.Haga clic en cualquier página para insertar un enlace a esa página.</li> <li>Páginas</li> <li>Yareas</li> <li>Evaluaciones</li> <li>Anuncios</li> <li>Foros</li> <li>Módulos</li> <li>Navegación del Curso</li> </ul> |
| Notas Parciales                                                                                                    | p 0 palabras                                                                                                    |                                                                                                    |

#### **PASO 6:**

#### Cuando termines de redactar tu mensaje, haz clic en Publicar en.

.

|          | Página de Inicio                               | Publicado                                                                            | Enlaces Archivos                                                                                                  |
|----------|------------------------------------------------|--------------------------------------------------------------------------------------|----------------------------------------------------------------------------------------------------|
|          | Anuncios                                       | Título del tema                                                                      | Imagenes                                                                                                    |
|          | Tareas<br>Foros de discusión<br>Calificaciones | Editor HTML<br>BIUA·A·Ix E E E E E E E E E<br>⊞• № & X ← ▲ ▷ ¶¶ 12pt • Párrafo • (x) | Enlazar a otro contenido en el<br>curso.Haga clic en cualquier<br>página para insertar un enlace<br>a esa página. |
|          | Páginas<br>Módulos                             |                                                                                      | <ul><li>&gt; Páginas</li><li>&gt; Tareas</li></ul>                                                                |
| €)<br>?) | Evaluaciones<br>Conferencias<br>Chat           |                                                                                      | <ul> <li>&gt; Evaluaciones</li> <li>&gt; Anuncios</li> <li>&gt; Eoros</li> </ul>                                  |
|          | Archivos<br>Colaboraciones<br>Google Drive     | n O nalabras                                                                         | <ul> <li>&gt; Módulos</li> <li>&gt; Navegación del Curso</li> </ul>                                               |
| NI       | Notas Parciales                                | Publicar en                                                                          |                                                                                                    |

71

#### **PASO 7:**

Si lo deseas, puedes adjuntar un archivo al foro.

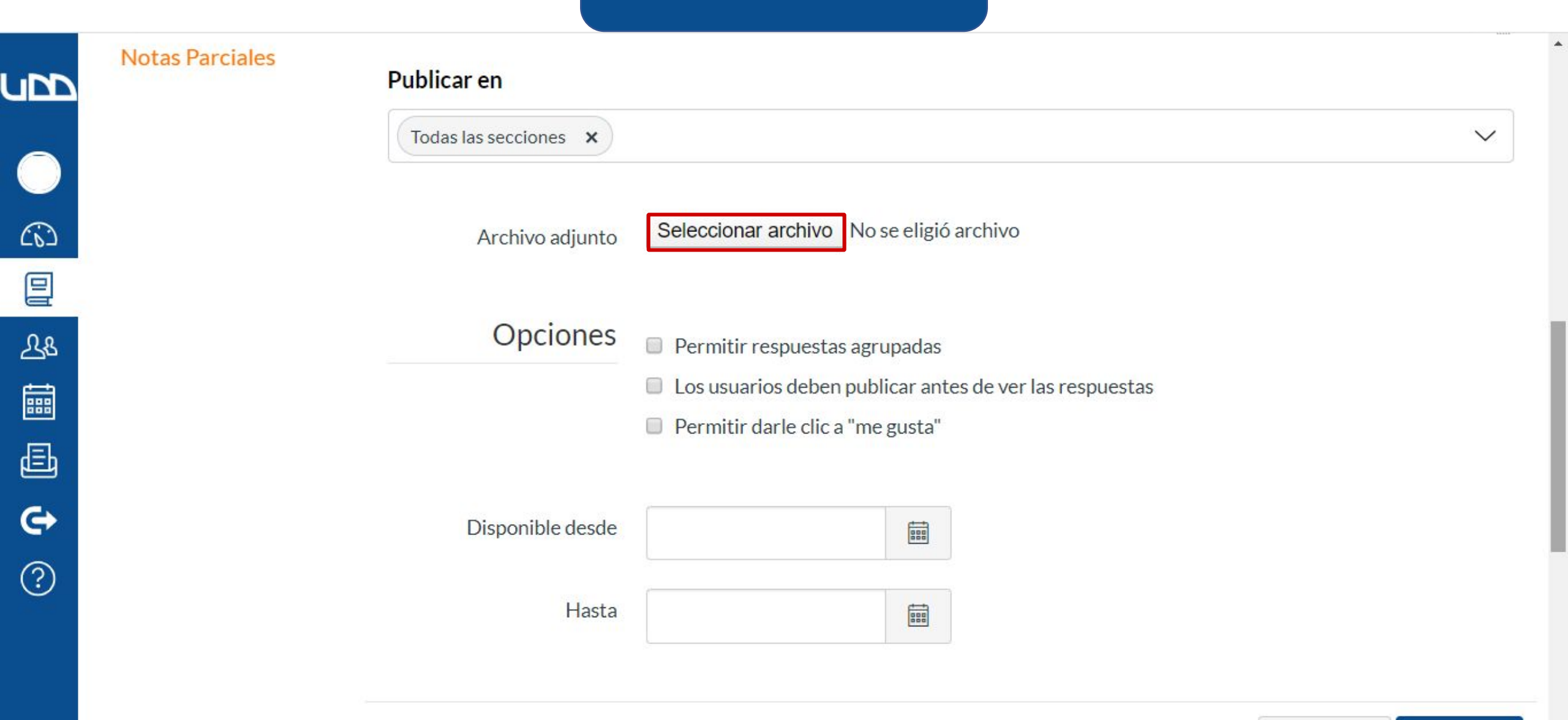

-

#### **PASO 8:**

Tendrás tres opciones que te permitirán: agrupar respuestas, que los estudiantes le den "me gusta" a una de las publicaciones o que no puedan ver las respuestas de sus compañeros, sin antes publicar en el foro.

|                 | INGENDS ANAILIEG | 13   |                                                         |        |                |
|-----------------|------------------|------|---------------------------------------------------------|--------|----------------|
|                 | Rúbricas         |      | p                                                       | PASU 8 | 💼 👔 4 palabras |
|                 | Tareas           | Ø    |                                                         |        |                |
|                 | Páginas          | ø    | Publicar en                                             |        |                |
| Cuenta          | Archivos         | Ø    | Todas las secciones 🗙                                   |        | $\sim$         |
| Tablero         | Programa del cu  | Irso |                                                         |        |                |
|                 | Competencias     | Ø    | Archivo adjunto Examinar Ningún archivo seleccionado    | ).     |                |
| Cursos          | Evaluaciones     | Ø    |                                                         |        |                |
| ፈፄ              | Foros de discusi | ión  | Opciones                                                |        |                |
| Grupos          | Configuraciones  |      | Permitir respuestas agrupadas                           |        |                |
|                 |                  |      | Los usuarios deben publicar antes de ver las respuestas |        |                |
| Calendario      |                  |      | Activar el feed de podcast                              |        |                |
| Ē               |                  |      | Calificado                                              |        |                |
| Bandeja de      |                  |      | Permitir darle clic a "me gusta"                        |        |                |
| entrada         |                  |      | Agregar al estudiante actividades por hacer             |        |                |
| ()<br>Historial |                  |      |                                                         |        | •              |

#### Foro grupal

Este es un foro de discusión Grupal

| Disponible desde |             |
|------------------|-------------|
| Hasta            | <b>1</b> 11 |

| Hasta |  |  |
|-------|--|--|
|       |  |  |

¢ Commons

?

Ayuda

### **PASO 9:**

Colócale fecha de inicio y cierre al foro.

|                            | INUEVAS ALIAILILAS |                   |                                         |        |        |
|----------------------------|--------------------|-------------------|-----------------------------------------|--------|--------|
| <b>UD</b>                  | Rúbricas           | р                 |                                         | PASO 9 |        |
|                            | Tareas             | Ø                 |                                         |        |        |
|                            | Páginas            | Ø Publicar en     |                                         |        |        |
| Cuenta                     | Archivos           | Todas las seccion | es x                                    |        | $\sim$ |
| ری)<br>Tablero             | Programa del curso | )<br>a            |                                         |        |        |
| e                          | Competencias       | Archivo adjunto E | caminar Ningún archivo seleccionad      | do.    |        |
| Cursos                     | Evaluaciones       | Ø                 |                                         |        |        |
| പ്പുള                      | Foros de discusión | Opciones          |                                         |        |        |
| Grupos                     | Configuraciones    | Ø                 |                                         |        |        |
| <b>E</b>                   | comguraciones      | Permitir respuest | as agrupadas                            |        |        |
| Calendario                 |                    | Los usuarios deb  | en publicar antes de ver las respuestas | 5      |        |
| 4 <u></u><br>EP            |                    | Colificado        | poucast                                 |        |        |
| Bandeja de                 |                    |                   | a "me gusta"                            |        |        |
| entrada                    |                    | Agregar al estudi | ante gusta                              |        |        |
| ()<br>Historial            |                    |                   | ance actividades por nacer              |        |        |
| C                          |                    | Foro g            | rupal                                   |        |        |
| Commons                    |                    |                   |                                         |        |        |
| وج <mark>ھ</mark><br>Ayuda |                    | Este es un for    | o de discusión Grupal                   |        |        |
|                            |                    | Disponible desde  |                                         |        |        |
|                            |                    | Hasta             | <b></b>                                 |        |        |
|                            |                    |                   |                                         |        |        |

### **PASO 10:**

Finalmente, haz clic en Guardar, para crear el foro.

| ubb           | Rúbricas          | p                       |                                   | PASO 10      | <br>💼 👔 4 palat | oras   | 2 # |
|---------------|-------------------|-------------------------|-----------------------------------|--------------|-----------------|--------|-----|
|               | Tareas            | Ø                       |                                   |              |                 |        |     |
|               | Páginas           | Ø Publicar en           |                                   |              |                 |        |     |
| Cuenta        | Archivos          | Ø Todas las seco        | ciones x                          |              |                 | $\sim$ |     |
| Co<br>Tablero | Programa del cur  | SO<br>Ø Archivo adjunto | Examinar Ningún archivo se        | eleccionado. |                 |        |     |
| Cursos        | Evaluaciones      | Ø                       |                                   |              |                 |        |     |
| ዲፄ            | Foros de discusió | Opciones                |                                   |              |                 |        |     |
| Grupos        | Configuraciones   | Ø                       | uestas agrupadas                  |              |                 |        |     |
| Calendario    |                   | Los usuarios            | deben publicar antes de ver las r | respuestas   |                 |        |     |
| Calendario    |                   | Activar el fee          | d de podcast                      |              |                 |        |     |
| Ē             |                   | Calificado              |                                   |              |                 |        |     |
| Bandeja de    |                   | 🗌 Permitir darle        | e clic a "me gusta"               |              |                 |        |     |
|               |                   | Agregar al est          | tudiante actividades por hacer    |              |                 |        |     |
|               |                   | Fo                      | ro grupal                         |              |                 |        |     |
| Commons       |                   | 🗌 Este es ur            | 1 foro de discusión Grupal        |              |                 |        |     |
| Ayuua         |                   | Disponible desde        |                                   |              |                 |        |     |
|               |                   | Hasta                   |                                   |              |                 |        |     |

### **PASO 11:**

Visualiza cómo quedó el foro.

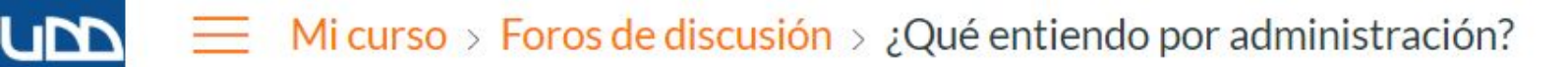

| $\bigcirc$ | Página de Inicio   |                                    | Seditar :  |
|------------|--------------------|------------------------------------|------------|
| (6)        | Anuncios           |                                    | A Luitar   |
| 밑          | Tareas             | ¿Qué entiendo por administración?  |            |
| ഷ്ട        | Foros de discusión |                                    |            |
|            | Calificaciones     | Todas las secciones                |            |
| ē          | Personas           | Coloca el contenido del foro       |            |
| G          | Páginas            | Buscar entradas o autor No leído 🕥 | ✓ Suscrito |
| ?          | Módulos            |                                    |            |
|            | Evaluaciones       | ← Respuesta                        |            |
|            | Conferencias       |                                    |            |

Chat

CS:

<u>\_\_\_</u>8

### **PASO 12:**

Si deseas participar, haz clic en la casilla Respuesta.

#### 

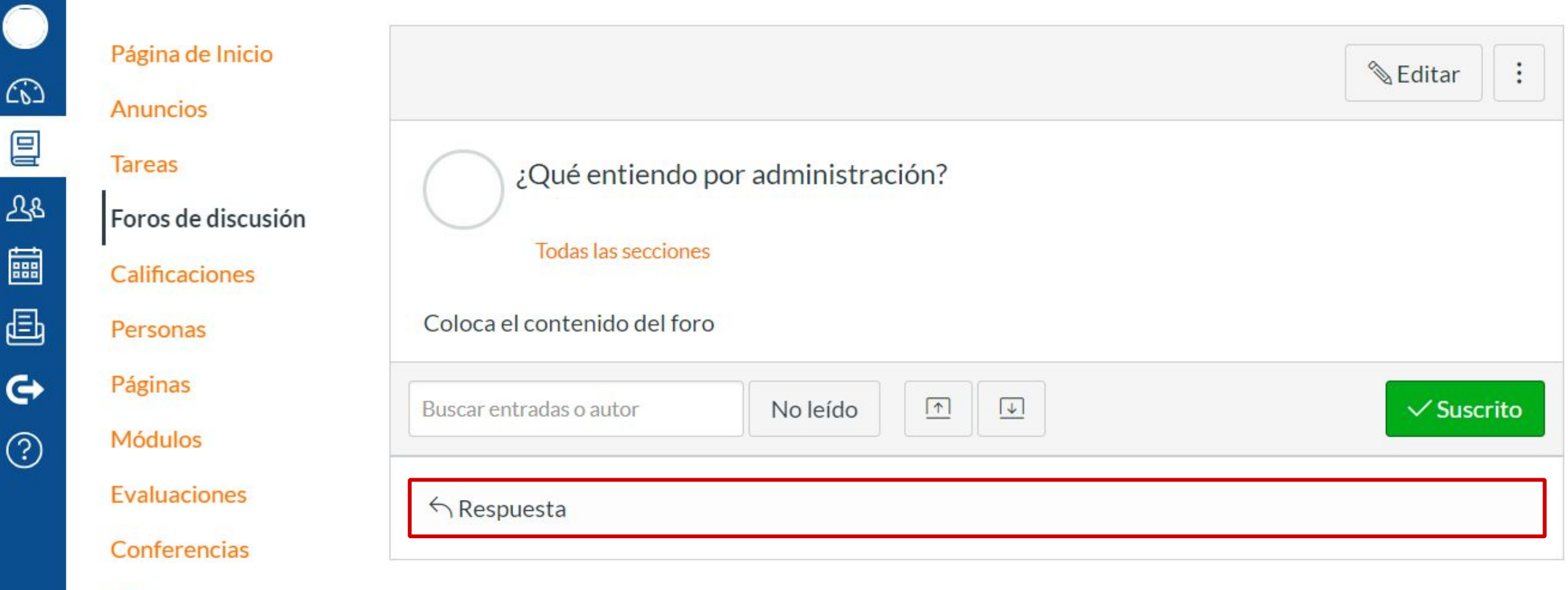

Chat

### **PASO 13:**

Escribe tus comentarios en el editor de texto.

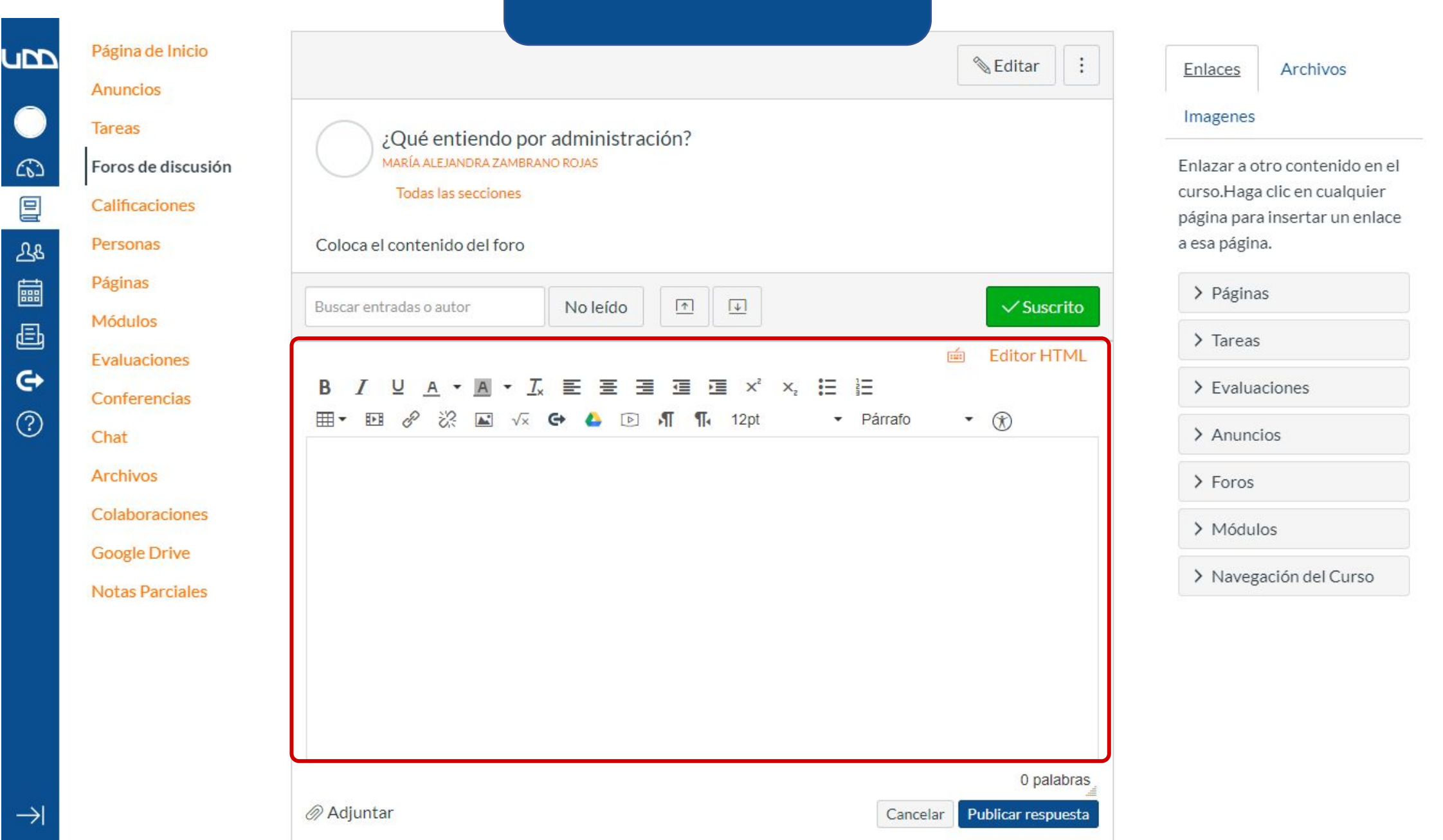

#### **PASO 14:**

Finalmente, haz clic en Publicar respuesta.

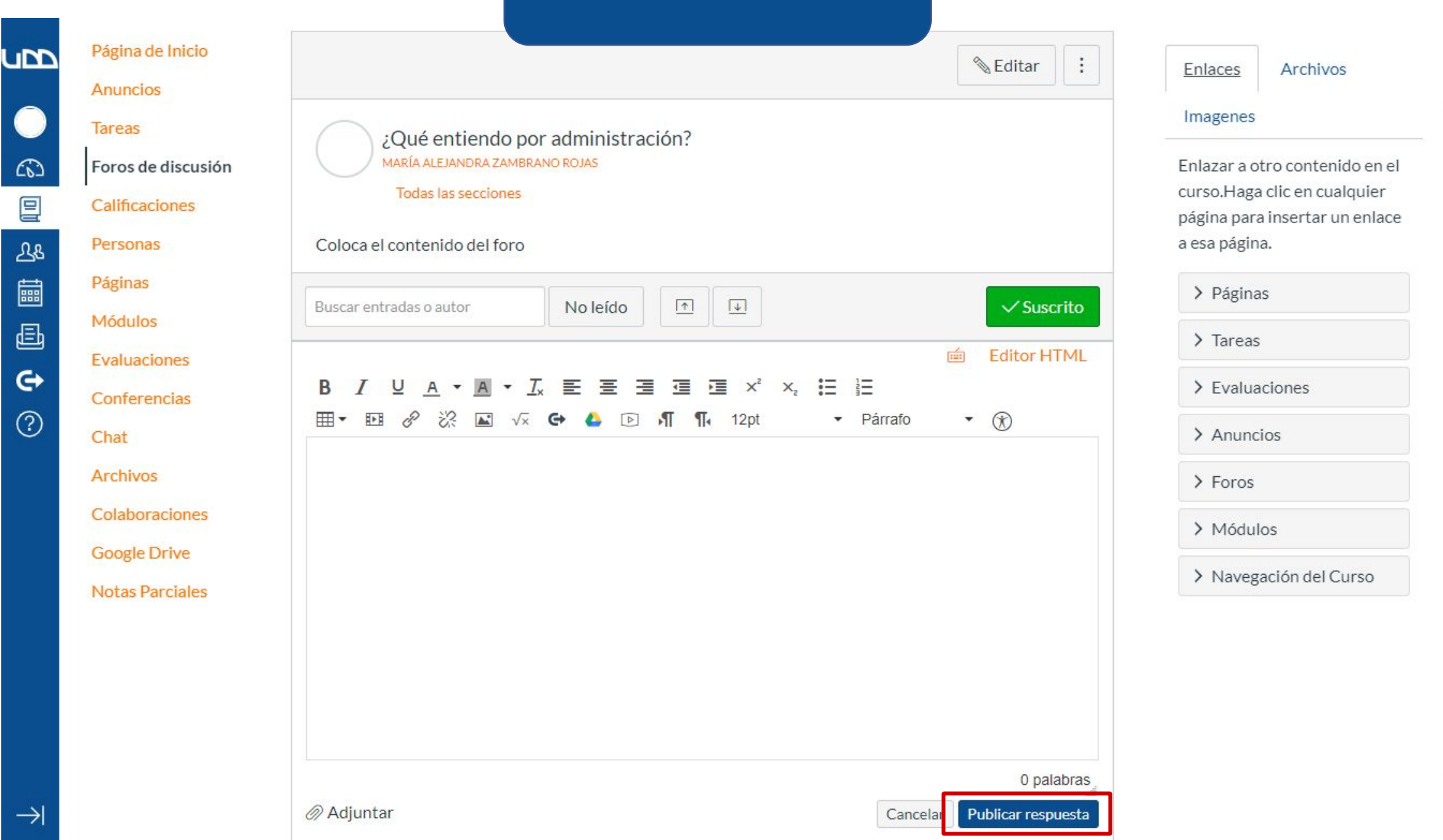

# Universidad del Desarrollo

Centro de Innovación Docente

Para más tutoriales, visita: auladigital.udd.cl

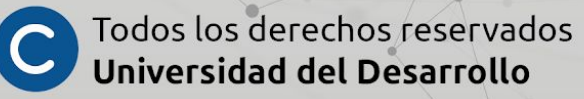